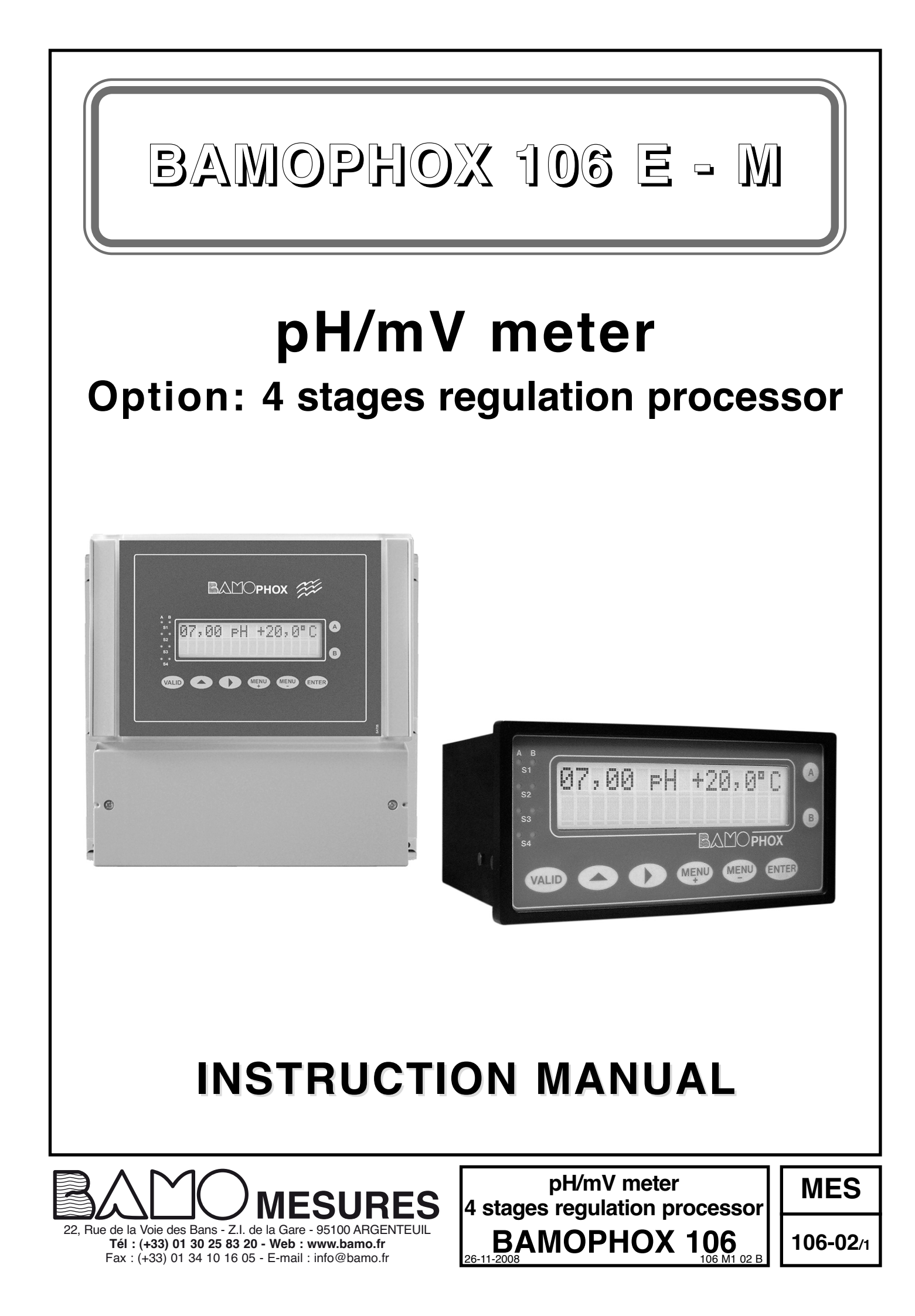

# pH/mV meter 4 stages regulation option

# **BAMOPHOX 106**

(Technical information and Manual for LOGGER /RS422 version are on a specific document)

## **Table of contents**

|                                       | Page |  |  |  |
|---------------------------------------|------|--|--|--|
| 1. TECHNICAL SPECIFICATIONS           | 3    |  |  |  |
| 2. DIMENSIONS                         |      |  |  |  |
| 3. WIRING                             | 4    |  |  |  |
| 4. FRONT PANEL                        | 6    |  |  |  |
| SCROLLING MENU                        | 7    |  |  |  |
| ABOUT BAMOPHOX                        | 8    |  |  |  |
| CONSULTING / MODIFYING                | 8    |  |  |  |
| RELAY REGULATION                      | 9    |  |  |  |
| STAGES – Process regulation           | 9    |  |  |  |
| ANALOG OUTPUT 4-20 mA FOR pH          | 14   |  |  |  |
| ANALOG OUTPUT 4-20 mA FOR TEMPERATURE | 14   |  |  |  |
| TEMPERATURE PARAMETERS                | 14   |  |  |  |
| ELECTRODE CALIBRATION                 | 15   |  |  |  |
| TESTING REGULATION MODE               | 16   |  |  |  |
| CONFIGURING ALARM CONTACT             | 16   |  |  |  |
| AUTO-CLEAN FUNCTION                   | 17   |  |  |  |
| LANGUAGE                              | 17   |  |  |  |
| PARAMETER CHOICE pH/mV                | 17   |  |  |  |
|                                       |      |  |  |  |

## **1. TECHNICAL FEATURES**

| Displayed parameters:     | Measurement values pH/ORP - Configuration Menu - Temperature value                                          |  |  |
|---------------------------|----------------------------------------------------------------------------------------------------|--|--|
| Display:                  | Back lighted - 2 lines of 16 alphanumerical characters ; 9,2 mm high                                        |  |  |
| Indication:               | LED alarms status                                                                                           |  |  |
| Configuration:            | 8 push buttons keyboard on front face - Keyword protected                                                   |  |  |
| Scales:                   | 0 to 14 pH – pH-meter configuration / ±1000 mV ORP-meter configuration                                      |  |  |
| Accuracy:                 | ± 0,03 pH or ± 3 mV                                                                                         |  |  |
| Input impedance:          | >10 <sup>13</sup> Ω                                                                                         |  |  |
| Probe input:              | Coaxial connector, code 9054                                                                                |  |  |
| Temperature compensation: | Automatic with an input for a 3 wires Pt 100 Ohm/0°C range, 0100°C                                          |  |  |
|                           | Manually from 0100°C                                                                                        |  |  |
| Relay outputs:            | 4 closing contacts (Silver alloy), voltage free                                                             |  |  |
|                           | S1 / Regulation Low Bandwidth                                                                               |  |  |
|                           |                                                                                                    |  |  |
|                           | S3 / Contact "End of process"                                                                               |  |  |
|                           | S4 / Alarm contact – disabled or set up simultaneously for:                                                 |  |  |
|                           | - Too long Injection                                                                                        |  |  |
|                           | - Temperature out of range.                                                                                 |  |  |
|                           | - p = 714 of open loop<br>Pt 100 O dysfunction or probe cleaning function                                   |  |  |
| Contact:                  | - Ft 100 12 dystufiction of probe cleaning function                                                         |  |  |
| Contact.                  | Bated at 831 V AC / 3 A / 277 V AC $\cdot$ 90 W / 3 A / 30 V DC                                             |  |  |
|                           | Switching capacity (minimum) 100 mA 5 V DC (depending of switching frequency ambient conditions             |  |  |
|                           | accuracy)                                                                                                   |  |  |
|                           | Mechanical life time (minimum) 5 x10 <sup>6</sup> operations (180 commutation/min)                          |  |  |
|                           | Electrical life time (minimum) 2 x10 <sup>5</sup> (20 comm./min) [3 A, 125 V AC], [3 A, 30 V DC] and $10^5$ |  |  |
|                           | (evaluated charge) for 3 A, 125 V AC                                                                        |  |  |
| Calibration sequence:     | Regulation on standby, relay outputs inhibited, analog outputs stand on last values                         |  |  |
| Self-cleaning program:    | Frequency and duration settings, with regulation inhibited and analog outputs standing on last values       |  |  |
| Measurement output:       | 0/4-20 mA (maxi 600 $\Omega$ ) proportional to measurement, galvanic insulated                              |  |  |
| Temperature output:       | 0/4-20 mA (max 600 $\Omega$ ), scaling 0100°C, galvanic insulated                                           |  |  |
| Program tseting           | Simulation through the menu on relays outputs.                                                              |  |  |
| Main power supply:        | 230 V AC / 50-60 Hz [other on request] - Consumption 10 VA                                                  |  |  |
| Models:                   | Panel mounting, IP65, 72 x144 mm, connections on screw terminal IP40                                        |  |  |
|                           | Idem DIN Rail mounting, only for blind monitor                                                              |  |  |
|                           | Wall mounting, IP65, cable glands, connections on screw terminal                                            |  |  |
|                           |                                                                                                    |  |  |
| Communication:            | R\$422 output LBUS link binary slave mode 2400 to 9600 bauds                                                |  |  |
| Data Logger:              | Cycle average measurement record with a programmable period 150000 records maxi on MMC                      |  |  |
| Data Loggon               | (multi media card) / External driver necessary                                                              |  |  |
|                           | (                                                                                                    |  |  |
|                           |                                                                                                    |  |  |
|                           |                                                                                                    |  |  |
|                           |                                                                                                    |  |  |
| 2. DIMENSIONS             | 077                                                                                                    |  |  |
|                           |                                                                                                    |  |  |
| Extension terminal:       |                                                                                                    |  |  |
| identical to the panel    |                                                                                                    |  |  |
| or wall mounting          |                                                                                                    |  |  |
|                           |                                                                                                    |  |  |
|                           |                                                                                                    |  |  |
|                           |                                                                                                    |  |  |
|                           | Panel mounting instrument Wall mounting instrument                                                          |  |  |
|                           |                                                                                                    |  |  |
|                           |                                                                                                    |  |  |
|                           |                                                                                                    |  |  |

BAMO mesures

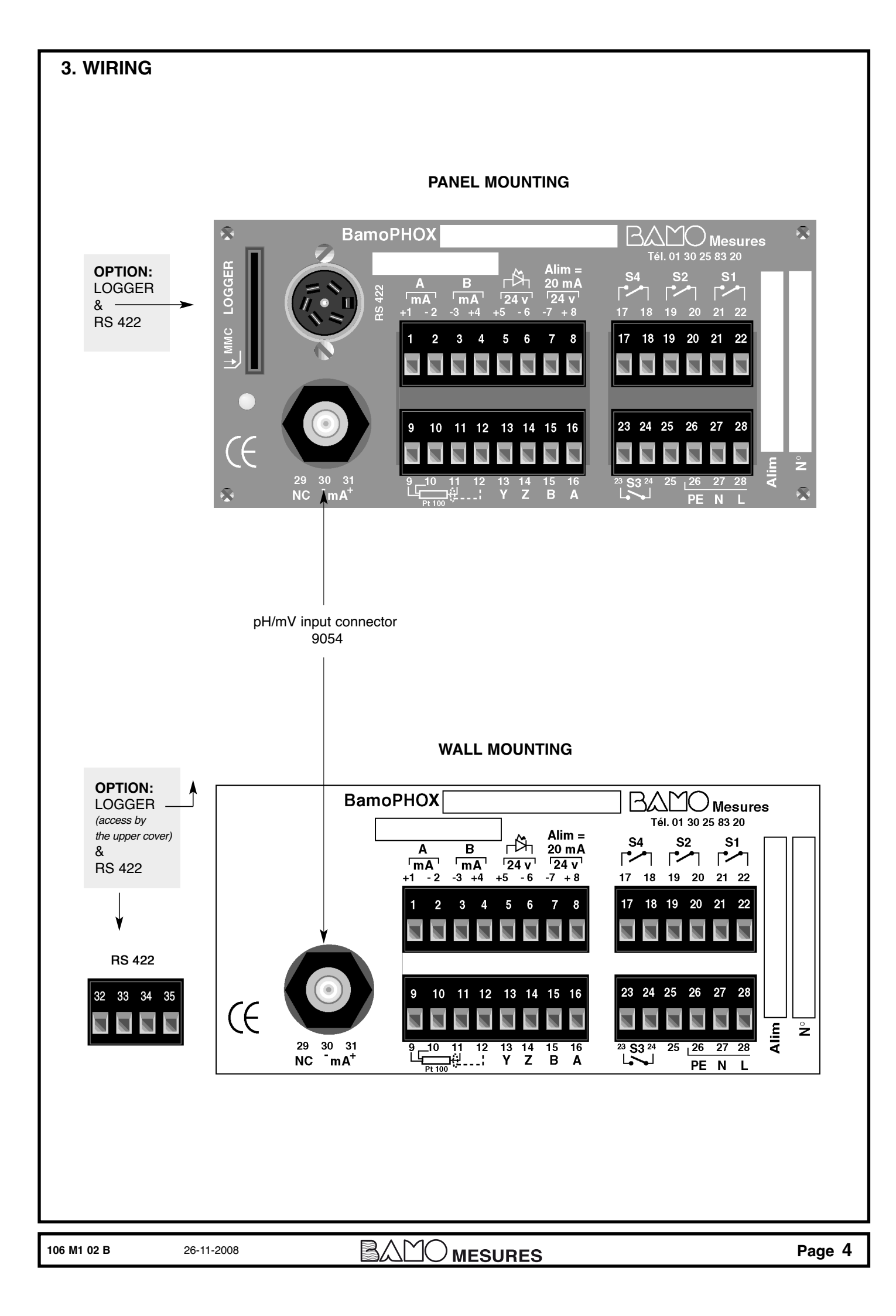

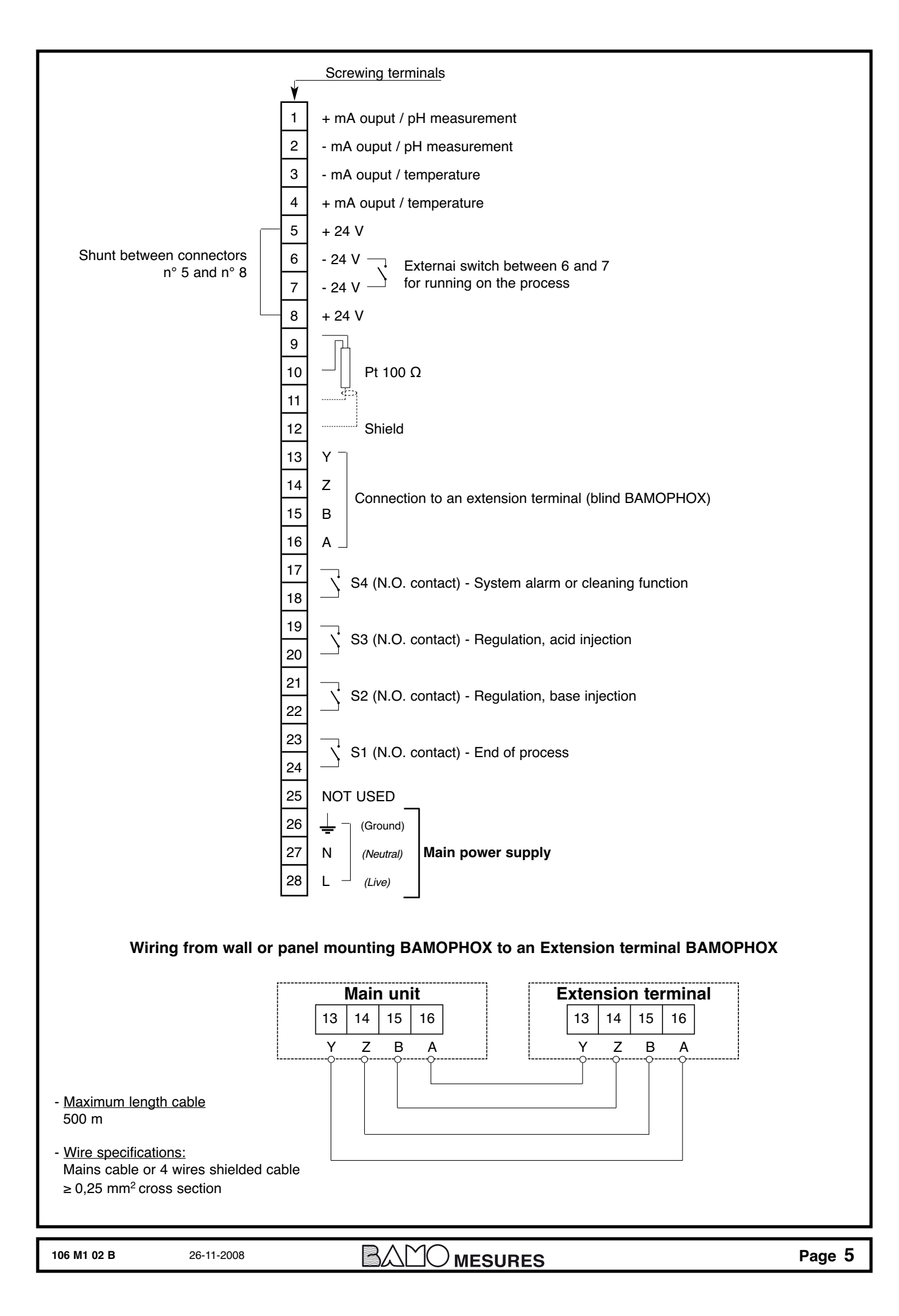

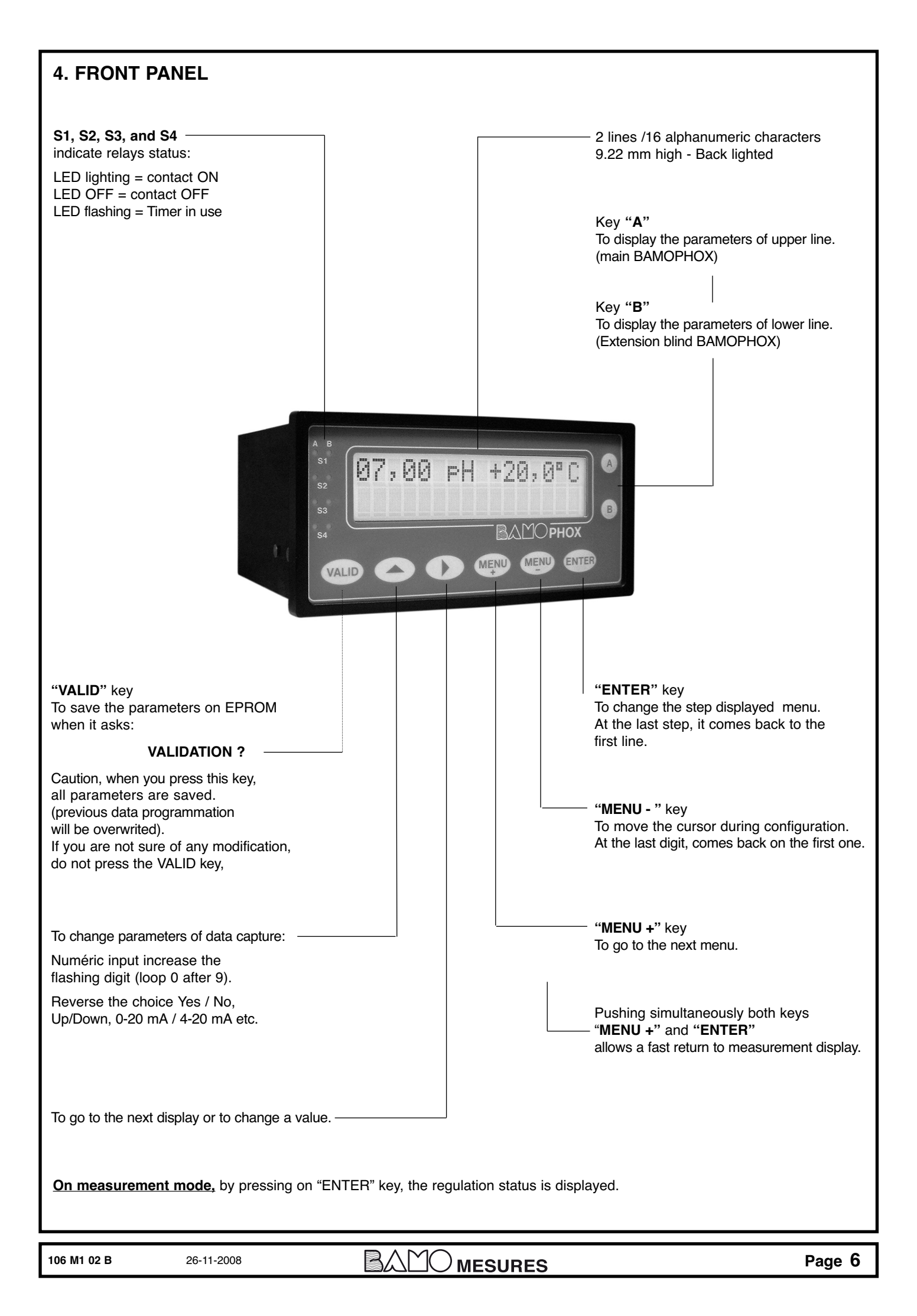

### SCROLLING MENU

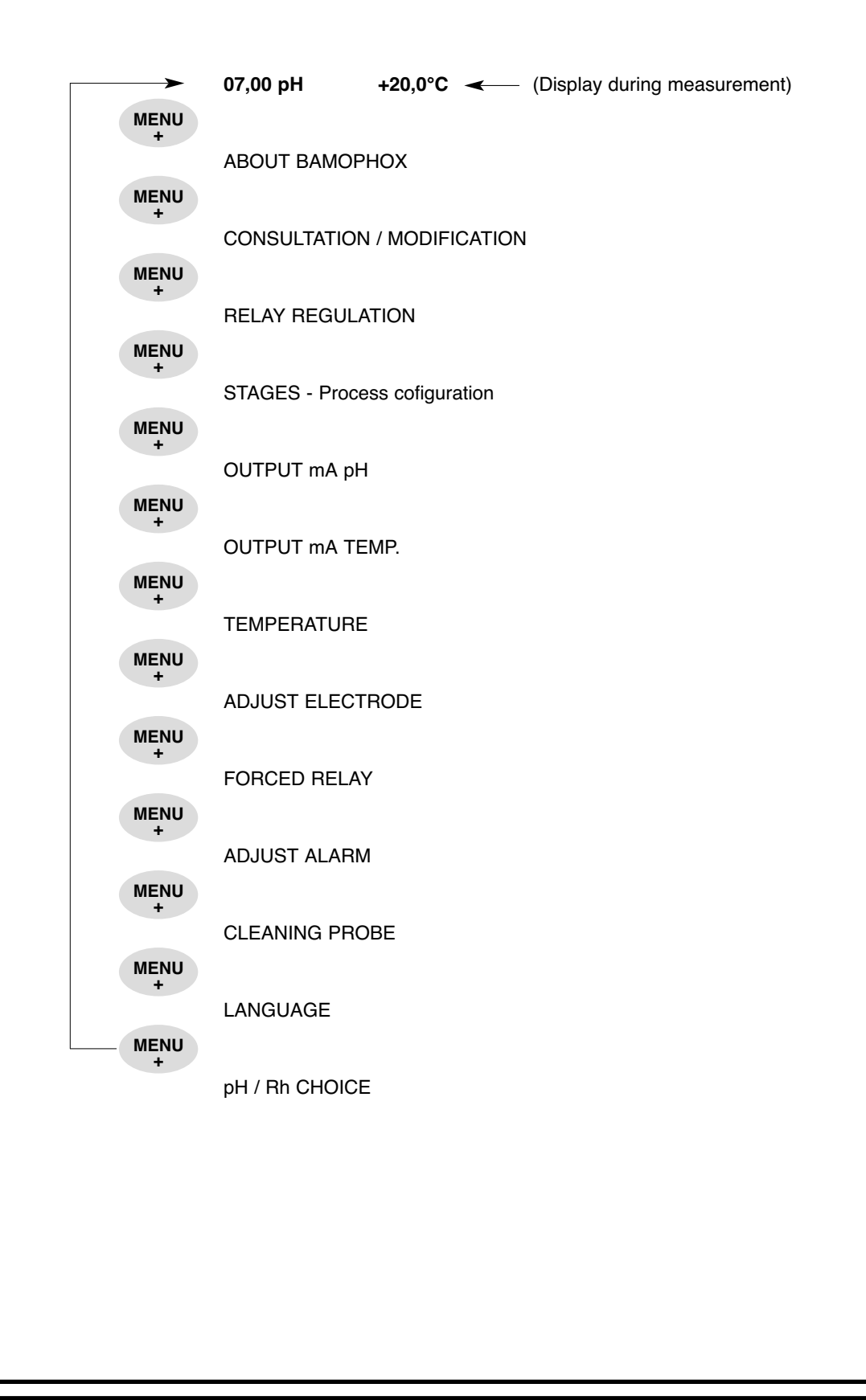

|             | ABOUT Bamophox                                  |                           |                                                                                  |                                                             |
|-------------|-------------------------------------------------|---------------------------|----------------------------------------------------------------------------------|-------------------------------------------------------------|
| ENTER       | ABOUT BAMOPHOX                                  |                           |                                                                                  |                                                             |
| ENTER       | VERSION 3,00                                    |                           |                                                                                  |                                                             |
| ENTER       | SERIAL N°                                       |                           |                                                                                  |                                                             |
| ENTER       | 2116801                                         |                           |                                                                                  |                                                             |
|             | CONSULTATION / N                                | IODIFICATION              |                                                                                  |                                                             |
|             | CONSULTATION                                    |                           |                                                                                  |                                                             |
|             | MODIFICATION                                    |                           |                                                                                  |                                                             |
| ENTER       | CODE ? 0000                                     |                           |                                                                                  |                                                             |
| ENTER       | CODE ? 6801                                     |                           | ¥<br>st 4 digits (of serial n<br>sess the MODIFICATIO                            | umber) are the key code to<br>N menu.                       |
| ENTER       | TIME : 30 mn                                    | Wh<br>apr<br>۸#           | en wrong code is ent<br>bears during 3 seconds                                   | tered, a message "ERROR"                                    |
| MENU<br>+   |                                                 | me                        | asurement mode.                                                                  | ay returns automatically to the                             |
|             | From this mode MODIFICA<br>and regulation mode. | TION it is easy to return | back to measuremen                                                               | t for testing the relay outputs                             |
| ENTER       |                                                 |                           |                                                                                  |                                                             |
| ENTER       | FORCED MEASURE                                  |                           |                                                                                  |                                                             |
|             | 0,000 pH +20°C                                  | (or<br>ins<br>reg         | ne digit is flashing) Mod<br>trument acts within the<br>gulation, analog outputs | ify the value. Immediately the configuration (thresholds,). |
|             |                                                 |                           |                                                                                  |                                                             |
|             |                                                 |                           |                                                                                  |                                                             |
| 106 M1 02 B | 26-11-2008                                      |                           | JRES                                                                             | Page 8                                                      |

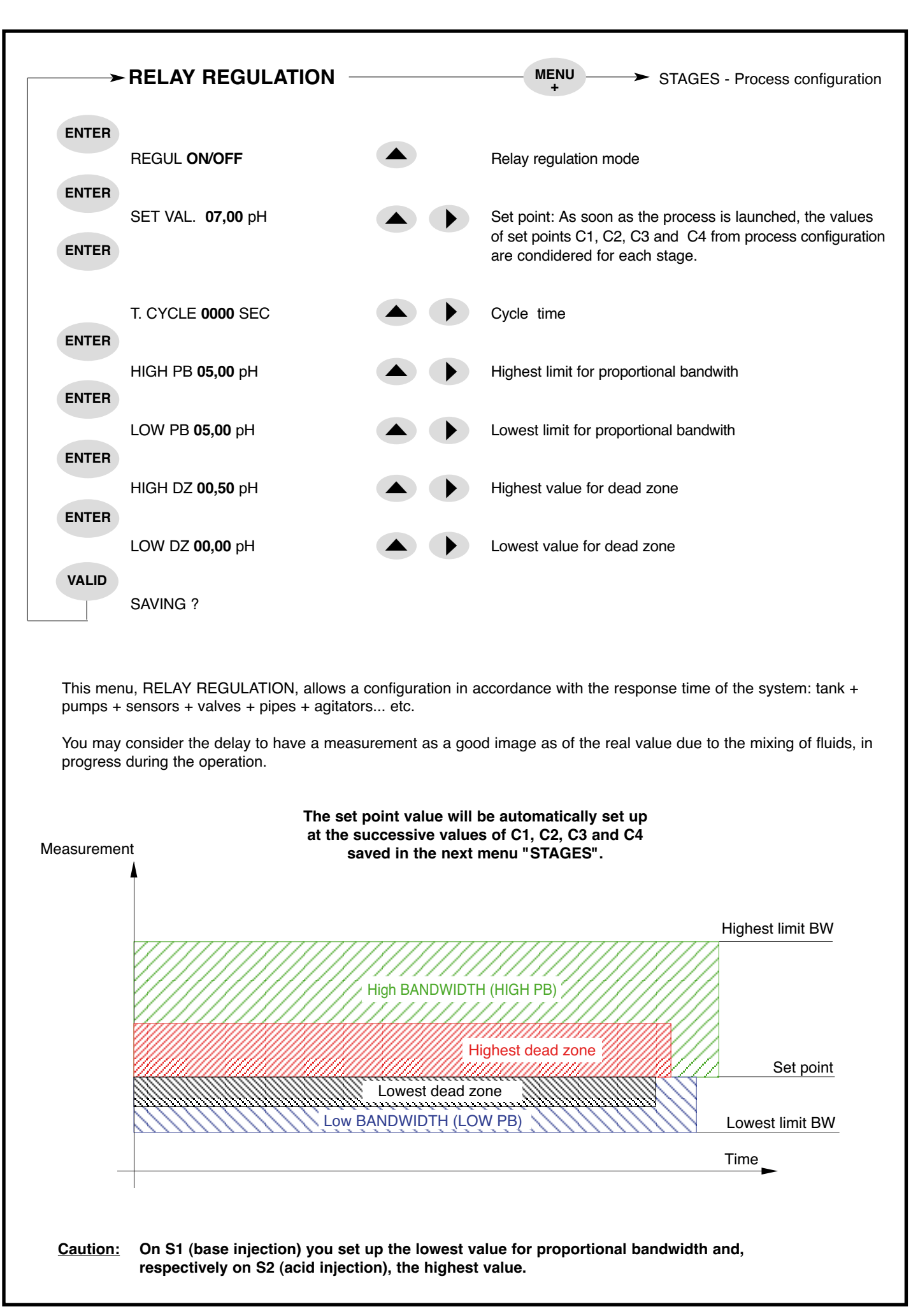

| 106 M1 02 B | 26-11-2008 |  | Page 9 |
|-------------|------------|--|--------|
|-------------|------------|--|--------|

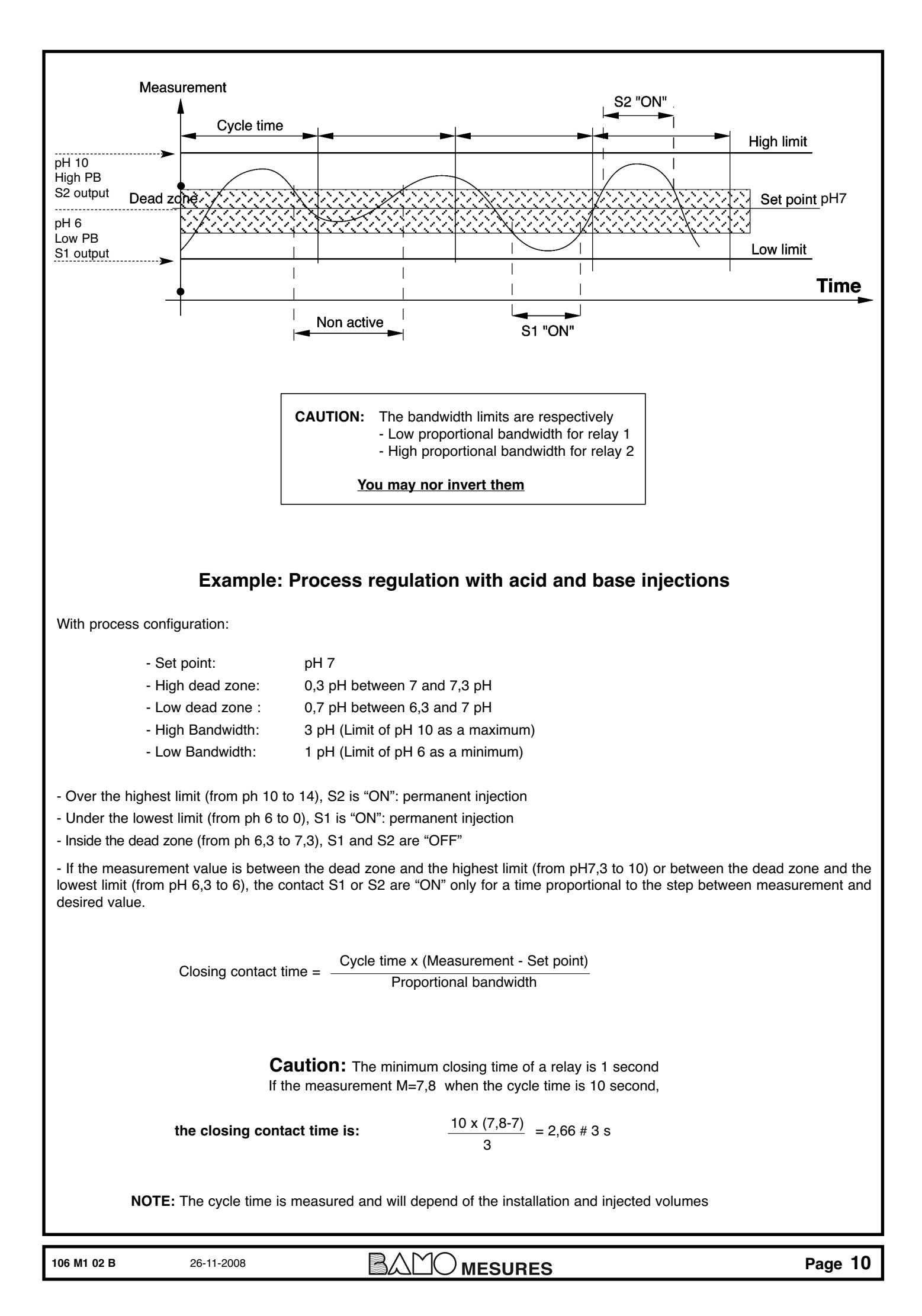

|       | - STAGES - F | Process regul   | ation ——— | MENU -> Output mA                                          |
|-------|--------------|-----------------|-----------|------------------------------------------------------------|
| ENTER |              |                 |           |                                                            |
|       | REGULATION   | ON/OFF          |           |                                                            |
| ENTER |              |                 |           |                                                            |
|       | SET-UP. 1    | <b>00,00</b> pH |           | Set point C1                                               |
| INTER | LENGTH 1     | <b>0000</b> mn  |           | Wait 1, in minutes                                         |
| INTER | VARIATION 1  | <b>00,00</b> pH |           | Variation on C1 - limits within process step is valid      |
| NTER  | TMAX 1       | <b>0000</b> mn  |           | Tx1, maximal duration before to start miscounting, stage 1 |
| NTER  |              |                 |           |                                                            |
|       | SET-UP. 2    | <b>00,00</b> pH |           | Set point C2                                               |
| INTER | LENGTH 2     | <b>0000</b> mn  |           | Wait 2, in minutes                                         |
| INTER |              |                 |           |                                                            |
| NTER  | VARIATION 2  | <b>00,00</b> pH |           | Variation on C2 - limits within process step is valid      |
|       | TMAX 2       | <b>0000</b> mn  |           | Tx2, maximal duration before to start miscounting, stage 1 |
| NTER  |              | 00 00 pH        |           | Set point C2                                               |
| NTER  | 3E1-0F. 3    | <b>00,00</b> pH |           | Set point CS                                               |
|       | LENGTH 3     | <b>0000</b> mn  |           | Wait 3, in minutes                                         |
| NTER  | VARIATION 3  | <b>00,00</b> pH |           | Variation on C3 - limits within process step is valid      |
| NTER  | тмах з       | <b>0000</b> mp  |           | Tx3 maximal duration before to start miscounting, stage 1  |
| NTER  |              |                 |           |                                                            |
|       | SET-UP. 4    | <b>00,00</b> pH |           | Set point C4                                               |
| NTER  | LENGTH 4     | <b>0000</b> mn  |           | Wait 4, in minutes                                         |
| ENTER | VARIATION 4  | 00 00 pH        |           | Variation on C4 - limits within process step is valid      |
| INTER |              | <b>00,00</b> pm |           |                                                            |
|       | TMAX 4       | <b>0000</b> mn  |           | Tx4, maximal duration before to start miscounting, stage 1 |
| VALID | SAVING ?     |                 |           |                                                            |
| ]     |              |                 |           |                                                            |
|       |              |                 |           |                                                            |
|       |              |                 |           |                                                            |
|       |              |                 |           |                                                            |
| )2 B  | 26-11-2008   |                 |           |                                                            |

#### NOTES:

- A free potential switch (external) starts the process.
- When this contact is maintained closed, it does not allow a new processing sequence.
- On the switch loop, it is possible to add in line, other safety controls such as level switches.

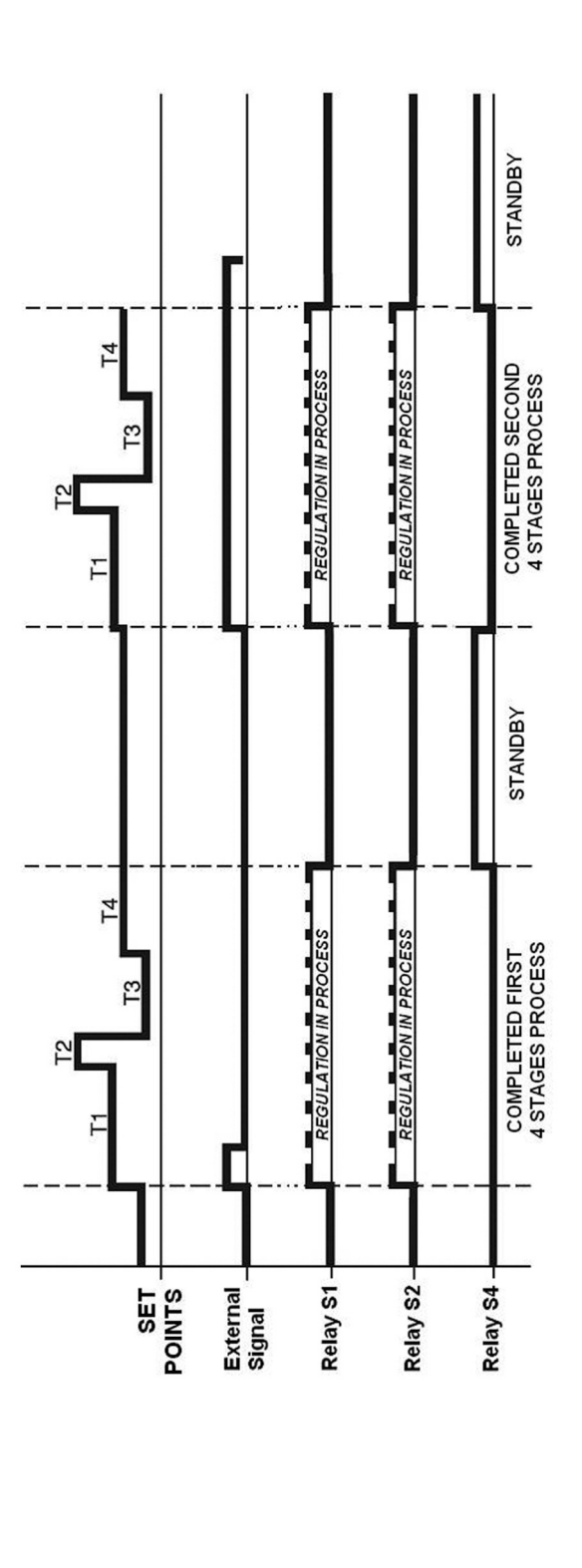

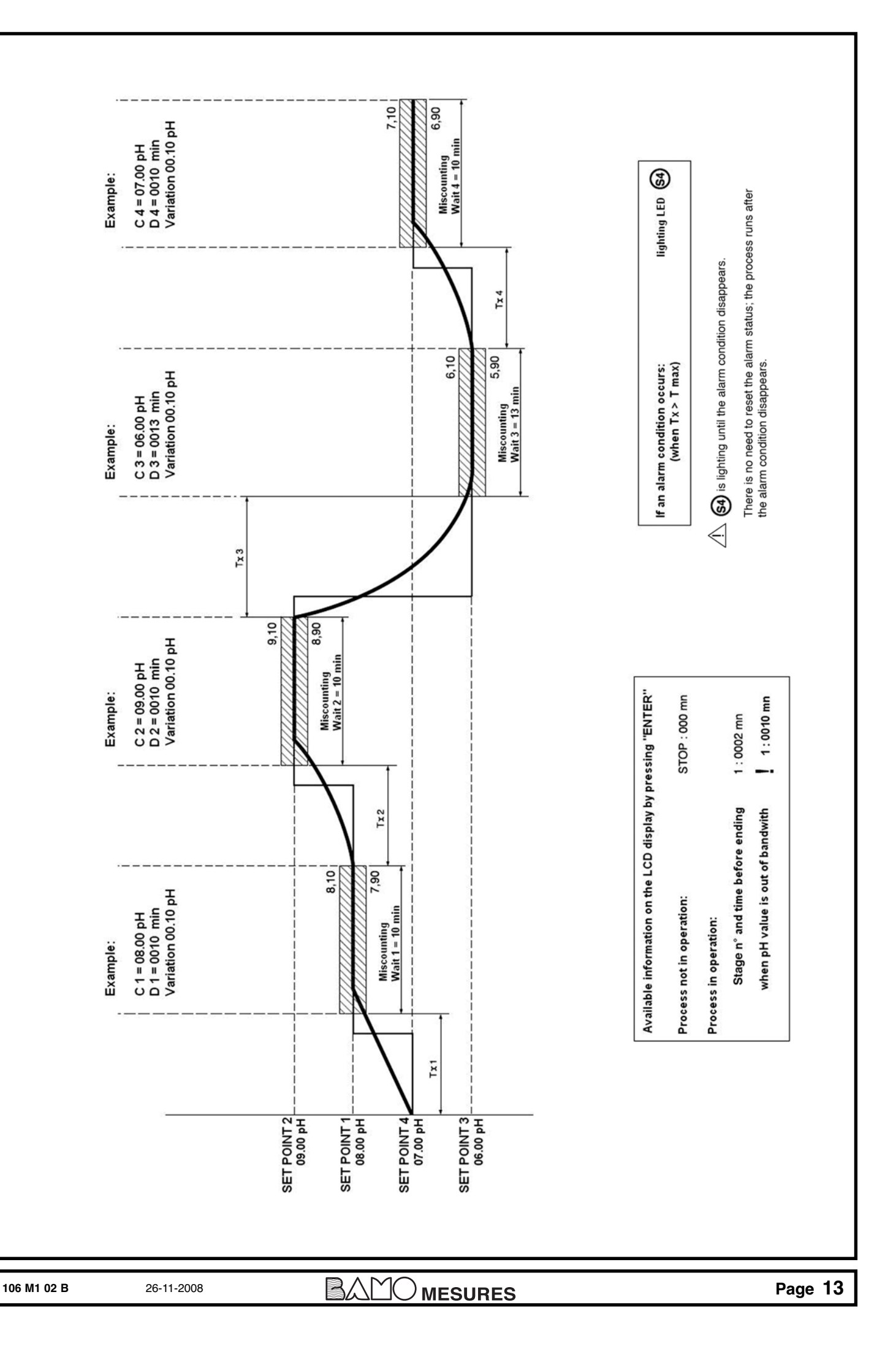

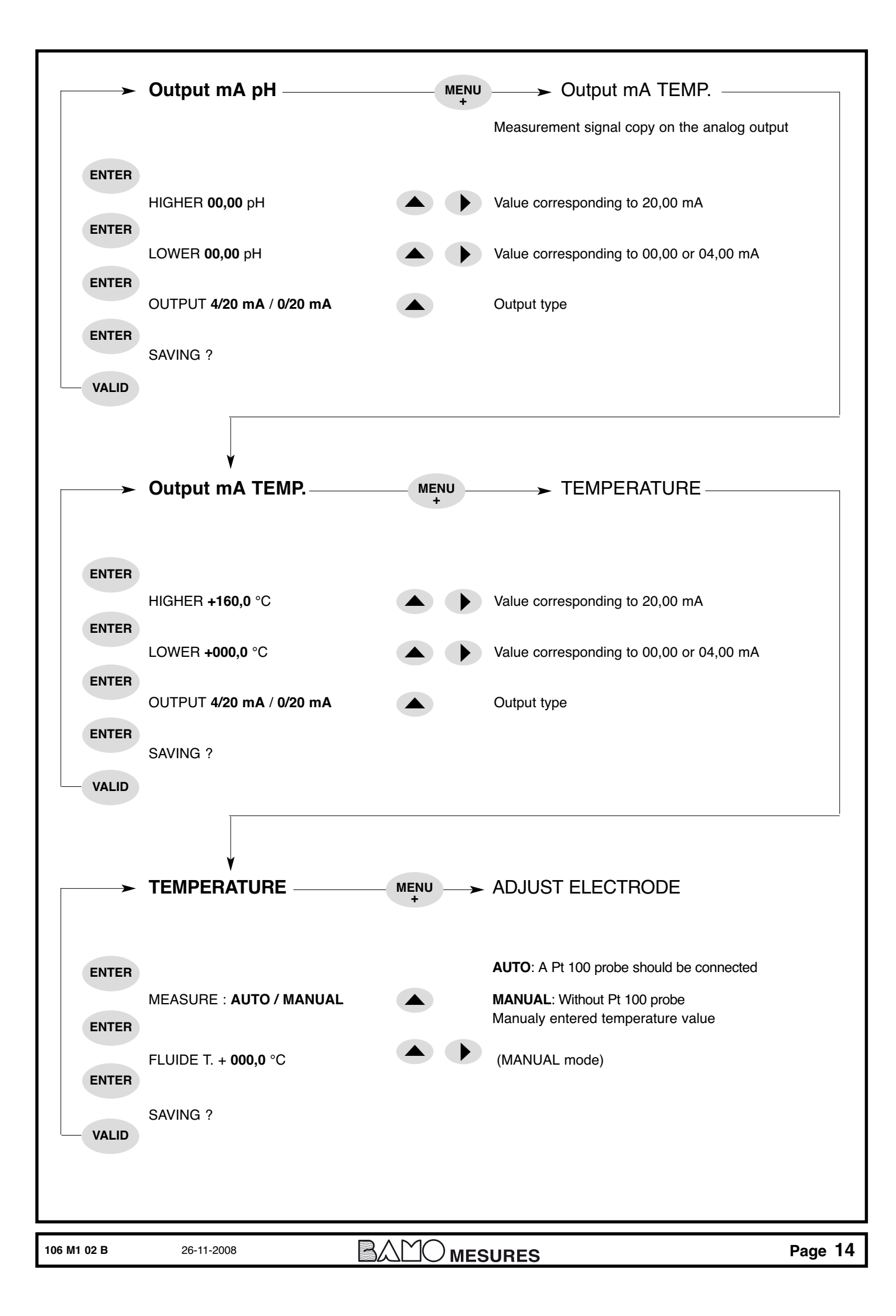

| <b></b>     | ADJUST ELECTRODE        | MENU<br>+ | → FORCED RELAY                                                                                                    |
|-------------|-------------------------|-----------|----------------------------------------------------------------------------------------------------|
| ENTER       |                         |           | CAUTION: Set up the instrument on MANUAL mode at 20°C.                                                                                                    |
|             | STANDARD 7,00 pH        |           | Immerge the electrode in the buffer pH 07,00                                                                                                    |
| ENTER       |                         |           | When display stabilizes, press ENTER to fix up the 07,00 pH (electrical zero)                                                                                                    |
|             | ASYM. + <b>00,00</b> pH |           | If the "ASYM" value is too high, an " <b>ERROR</b> " message<br>appears.<br>So you may check all the connections, cable and buffer<br>type solution.                                                                                |
| ENTER       |                         |           | If the " <b>ERROR</b> " message persists, please replace the electrode with a new one.                                                                                                    |
|             |                         |           |                                                                                                    |
|             | STAND. <b>00,00</b> pH  |           | When pH 07,00 is fixed up, rinse the electrode with tap water<br>(Never use paper or tissue).<br>Enter the pH value of the next buffer (04,00 or 10,00)<br>(it would be better to choose an acidic buffer for an acidic<br>process) |
| ENTER       |                         |           |                                                                                                    |
|             | SLOPE 000,0 %           |           | Sensor gain is displayed.                                                                                                    |
| ENTER       | the                     |           | If it is too weak (< 70%) an " <b>ERROR</b> " message appears.<br>So, check the buffer solution. if persisting, please replace<br>If the "ERROR" message still appears, replace the electrode.                                      |
| ENTER       | DELAY <b>0000</b> Sec   |           | Set up the delay before to start back the regulation mode once the calibration is ending ("SAVING")                                                                                                    |
| VALID       | SAVING ?                |           | CAUTION: If a PT100 probe is connected, reset the default status                                                                                                    |
| 106 M1 02 B | 26-11-2008              |           | SURES Page 15                                                                                                    |

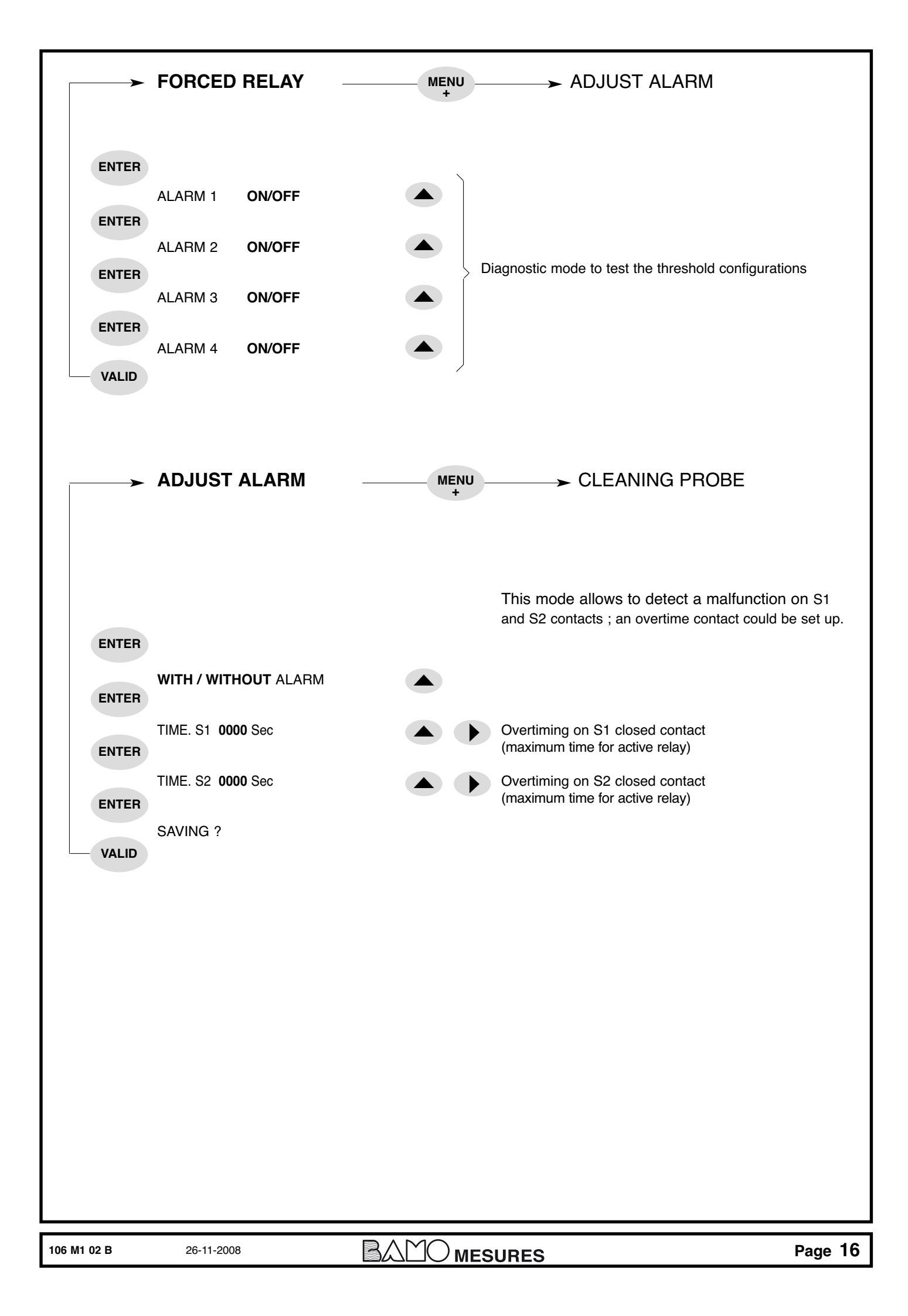

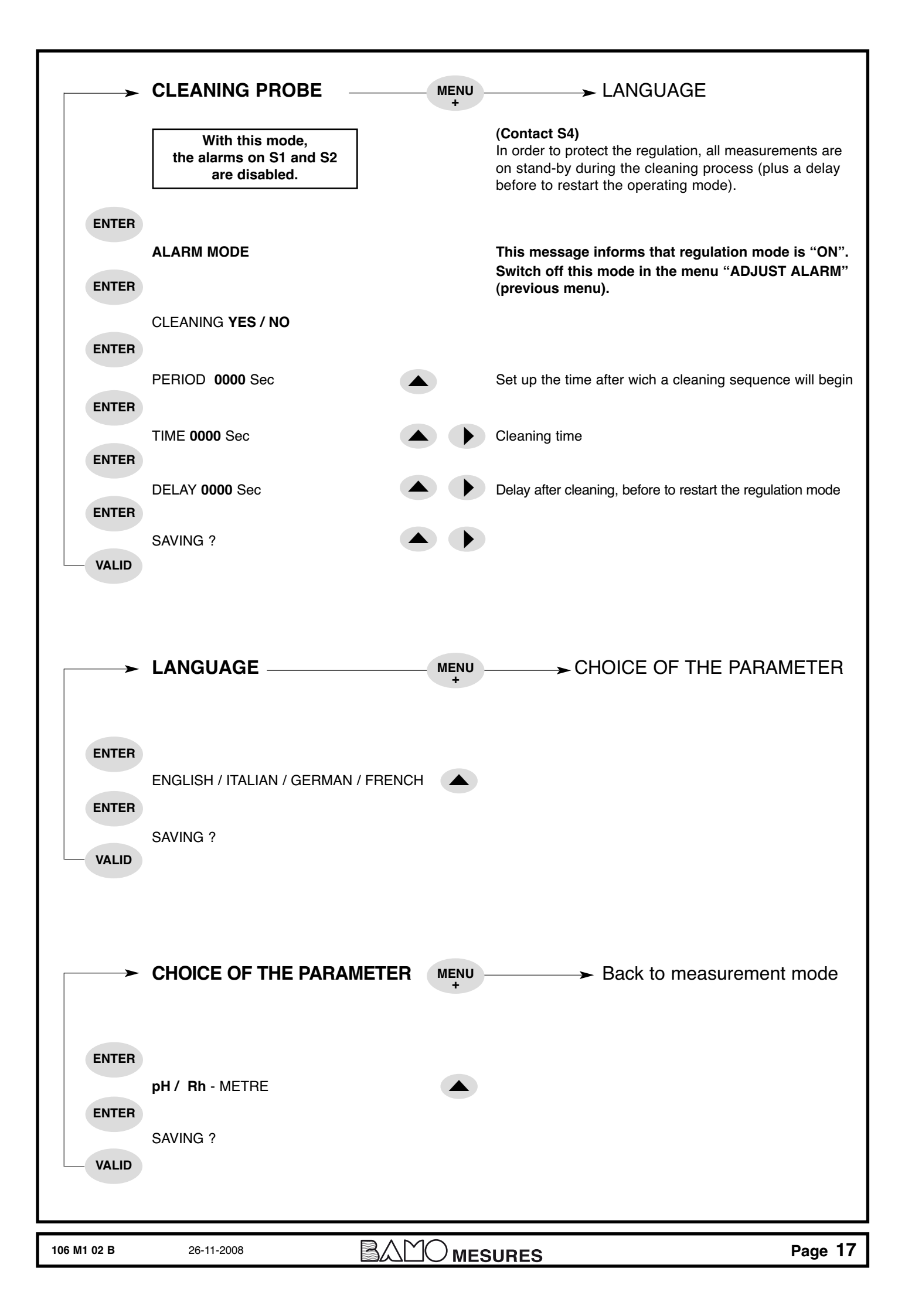